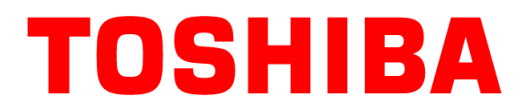

# <東芝テック プリンタドライバインストール方法> MFPローカルフォルダからインストール

## ■ ご 注 意

\*本手順書は東芝テックプリンタドライバを **MFPローカルフォルダからインストール**する 手順を説明します。

- \* 複合機のバージョンによって出来ない場合があります。
- \*既存の東芝プリンタドライバがある場合は、削除した後に新ドライバの インストールを実施してください。
- \* 複合機がネットワークに接続され、電源が入っていることを確認の上、 インストールを実施してください。
- \*多数のパソコンでMFPローカルフォルダに同時にアクセスすると、 アクセスできない場合があります。時間をおいて、アクセスしてください。

## ■インストールされるプリンタ

プリンタ名はインストールするプリンタドライバによって異なります。 \*インストール後に変更可能です

| ドライバ                        | プリンタ名                                 | 内容                                               |
|-----------------------------|---------------------------------------|--------------------------------------------------|
| TOSHIBA Universal Printer 2 | UNIV on 192.168.100.1<br>* 複合機のIPアドレス | お使いのアプリケーションの用途に合わせ幅広くお<br>使い頂けます。               |
| TOSHIBA Universal PS3       | PS3 on 192.168.100.1<br>* 複合機のIPアドレス  | 一般的なアプリケーションからグラフィックアプリ<br>ケーショまで広く適しています。       |
| TOSHIBA Universal XPS       | XPS on 192.168.100.1<br>* 複合機のIPアドレス  | Windows Vista用に開発されたアプリケーションから<br>印刷を行う場合に使用します。 |

\*本資料に掲載している画面イメージはWindows10のパソコンで TOSHIBA Universal Printer 2のプリンタドライバ(Ver. 7.188.4003.22)の 画面を使用しています。 他OSやドライバのバージョンによってイメージが異なる場合があります。

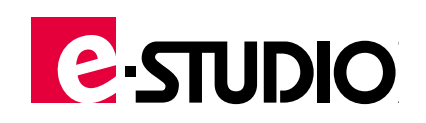

## <u>MFPローカルフォルダからプリンタドライバをインストールします</u>

**1.** PC画面右下の検索バーに [¥¥IPアドレス] を入力し [ENTER] キーを押します 例) ¥¥192.168.100.1

|      | ☞ <u></u>                  | 71119- 🗸 |
|------|----------------------------|----------|
| ଜ    | 最も一致する検索結果                 |          |
| ø    | ¥¥192.168.100.1<br>コマンドの実行 |          |
| ନ୍ଦି |                            |          |
|      |                            |          |
|      | ¥¥192.168.100.1            |          |

### **2. [UNIV\_driver]**を開きます

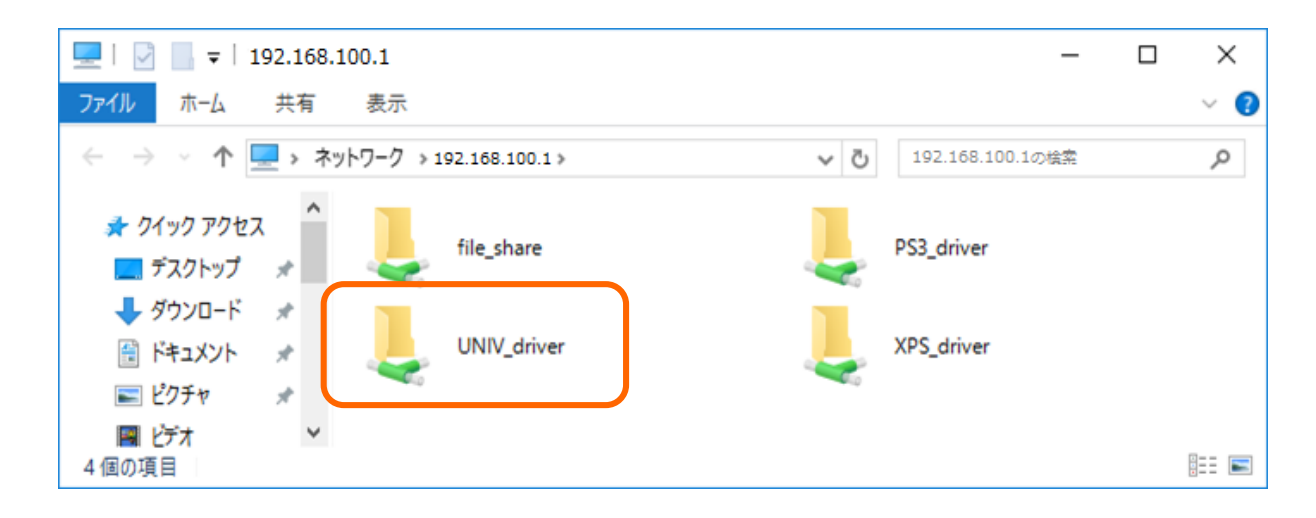

| ファイル名       | ドライバのモデル名                   | 内容                                               |
|-------------|-----------------------------|--------------------------------------------------|
| UNIV_driver | TOSHIBA Universal Printer 2 | お使いのアプリケーションの用途に合わせ幅広く<br>お使い頂けます。               |
| PS3_driver  | TOSHIBA Universal PS3       | 一般的なアプリケーションからグラフィックアプ<br>リケーショまで広く適しています。       |
| XPS_driver  | TOSHIBA Universal XPS       | Windows Vista用に開発されたアプリケーション<br>から印刷を行う場合に使用します。 |

#### 3. [essetup.exe] を実行して待機してください

\* Ver7.188.400.22より前のドライバは [setup.exe] で実行します

| 🚽   🛃 🚽   UNIV_driver                                                                                             | _         | ×   |
|----------------------------------------------------------------------------------------------------|-----------|-----|
| ファイル ホーム 共有 表示                                                                                                    |           | ~ 🕐 |
| $\leftarrow \rightarrow \checkmark \uparrow \square \ll$ 192.168 > UNIV_driver $\checkmark \textcircled{c}$ UNIV_ | driverの検索 | Q   |
| <ul> <li>■ ピクチャ</li> <li>■ ビデオ</li> <li>♪ ミュージック</li> <li>■ ローカル ディスク (C</li> </ul>                               |           |     |

\*「セキュリティの警告」のメッセージが表示された場合は、[実行]をクリックします

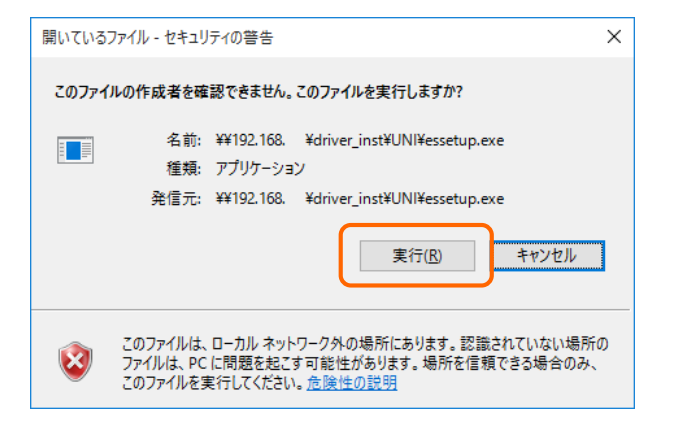

\*「ユーザー アカウント制御」のメッセージが表示された場合は、 [はい] をクリックします

| 🤤 ユーザー アカウント制御 🛛 🗙                                                                                          |
|----------------------------------------------------------------------------------------------------|
| このファイルは信頼できない場所からのものです。     そのファイルを実行しますか?                                                                  |
| プログラム名: Printer Driver Installer<br>ファイルの入手先: ネットワーク ドライブ                                                   |
| ○ 詳細を表示する(D) はい(Y) しいえ(N)                                                                                   |
| このファイルは、ローカル ネットワーク外の場所にあります。 認識されていない場所にあるファイル<br>は、PC に問題を起こす可能性があります。その場所を信頼できる場合のみ、このファイルを実<br>行してください。 |
| これらの通知を表示するタイミングを変更する                                                                                       |

4. インストールが終了すると、パソコン画面の右下にバルーンが表示されます

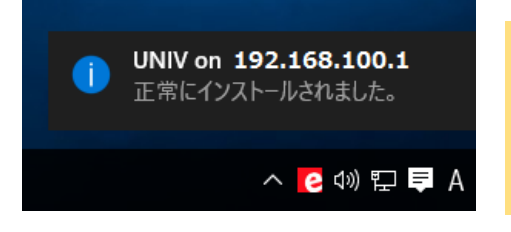

**POINT** バルーンはしばらく表示した後、すぐに消えてしまいま す。2~3分以上経っても何も表示されなかった場合、 インストールが完了している場合があります。[デバイ スとプリンター]を開いてインストールされていること を確認してください。

- [デバイスとプリンター]を開き、対象のドライバを右クリックして
   [プリンターのプロパティ]を選択します
  - \* [デバイスとプリンター] はパソコンのOSによって開き方が異なります

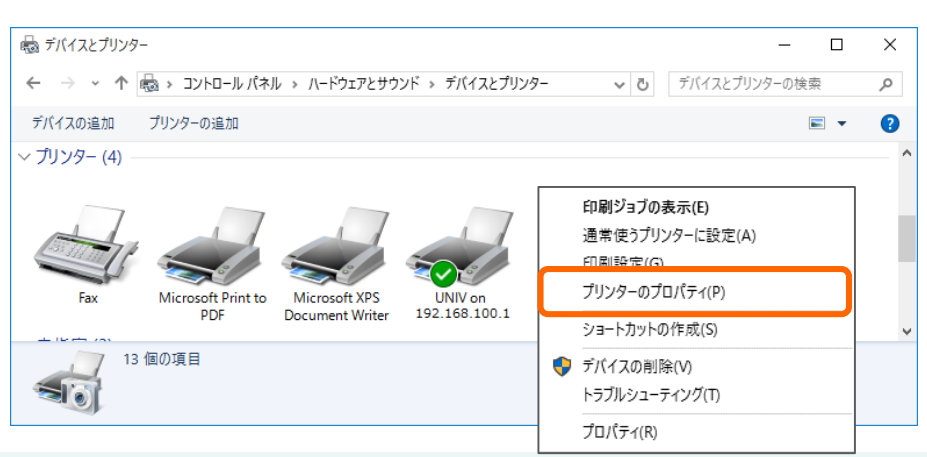

#### <u>Windows 7の場合</u>

[スタート] メニューをクリックし [デバイスとプリンター] をクリックします

\*表示されていない場合は [コントロールパネル]の [ハードウェアとサウンド]の [デバイスとプリンター]をクリックします

#### <u>Windows 8/8.1の場合</u>

- ①デスクトップの右下にマウスを移動し、
   メニューバーが表示されたら[設定]を
   クリックします
- ② [コントロールパネル] をクリックし、
   [ハードウェアとサウンド] の
   [デバイスとプリンター] をクリックします

#### <u>Windows 10の場合</u>

- ①デスクトップ画面の(スタート)メニュー を右クリックし[コントロールパネル]を クリックします
- ② [ハードウェアとサウンド]の
   [デバイスとプリンター]をクリックします

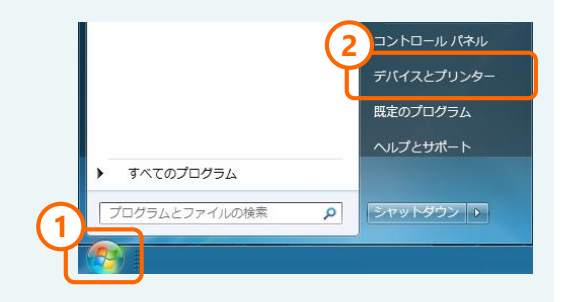

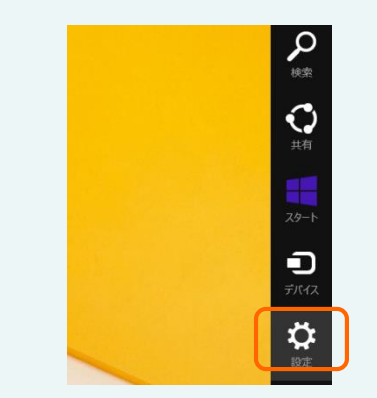

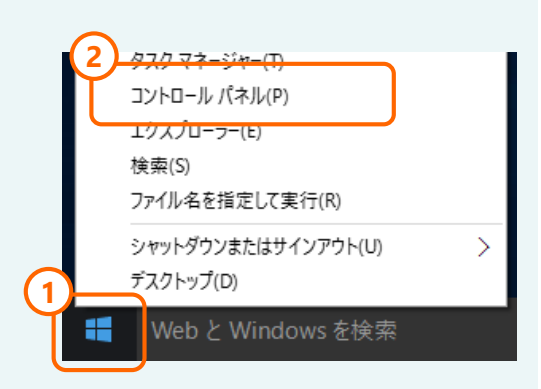

#### 6. [デバイス設定] タブを開き、 [更新] を押してください

\* カセット表示やフィニッシャーなどは複合機の構成によって変わりますので、 以下の図と異なる場合があります。

| 全般 共有 ポート 詳細設定 色の管理 セキュリティ デバイス設定         W2種名(E):         e-STUDIO5005AC         オブジョン         カセット(S):         1、2段目 & 3、4段目         7-(ニッジャ():         サドルステッチフィニッシャ (2トレイ、トレイ1固定)         ホールパンチユニット(出):         なし         大容量給紙装置(外付け)(D):         なし                                                                                                    |
|----------------------------------------------------------------------------------------------------|
| 機種名(E): e-STUDIO5005AC ~ オブション カセット(S): 1、2段目 & 3、4段目 ~ 7イニッシャ(0): サドルステッチフィニッシャ(2トレイ、トレイ1固定) ~ ホールパンチュニット(出): なし ~ 大容量給紙装置(外付け)(D): なし ~                                                                                                    |
| e-STUDIO5005AC         、           オブション         カゼット(S):           1、2段目 & 3、4段目         、           アイニッジャ(0):         ・           サドルステッチフィニッシャ(2トレイ、トレイ1固定)         、           ホールパンチュニット(出):         なし           なし         、           大容量給紙装置(外付け)①:         なし                                                                                                    |
| オプション<br>カセット(S):<br>1、2段目 & 3、4段目 ~<br>7イニッジャ(0:<br>サドルステッチフィニッシャ(2トレイ、トレイ1固定) ~<br>ホールパンチュニット(出):<br>なし ~<br>大容量給紙装置(外付け)①:<br>なし ~                                                                                                    |
| 1、2段目 & 3、4段目 ~         7イニッジャ(0):         サドルステッチフィニッジャ(2トレイ、トレイ1固定) ~         ホールパンチュニット(出):         なし ~         大容量給紙装置(外付け)(D):         なし ~                                                                                                    |
| A4     A3       B4     サドルステッチフィニッシャ (2トレイ、トレイ1固定)       Kaku-2 g     ホールパンチュニット(出):       なし     マ       大容量給紙装置(外付け)(①):       なし     マ                                                                                                    |
|                                                                                                    |
| 株     ・     ・     ・     ・     ・     ・     ・     ・     ・     ・     ・     ・     ・     ・     ・     ・     ・     ・     ・     ・     ・     ・     ・     ・     ・     ・     ・     ・     ・     ・     ・     ・     ・     ・     ・     ・     ・     ・     ・     ・     ・     ・     ・     ・     ・     ・     ・     ・     ・     ・     ・     ・     ・     ・     ・     ・     ・     ・     ・     ・     ・     ・     ・     ・     ・     ・     ・     ・     ・     ・     ・     ・     ・     ・     ・     ・     ・     ・     ・     ・     ・     ・     ・     ・     ・     ・     ・     ・     ・     ・     ・     ・     ・     ・     ・     ・     ・     ・     ・     ・     ・     ・     ・     ・     ・     ・     ・     ・     ・     ・     ・     ・     ・     ・     ・     ・     ・     ・     ・     ・     ・     ・     ・     ・     ・     ・     ・     ・     ・     ・     ・     ・     ・     ・     ・<                                                                                                    |
| なし<br>大容量給紙装置(外付け)(T):<br>なし<br>~                                                                                                    |
| 大容量給紙装置(外付け)( <u>D</u> ):<br>なし<br>、                                                                                                    |
| all with the second second sec |
|                                                                                                    |
| (インサータユニット(N)                                                                                                    |
| ✓ 自動両面ユニット(凶)                                                                                                    |
| デバイス情報取得                                                                                                    |
| 「自動更新(U)     2     カセット設定(W)     アカウント設定(C)                                                                                                    |
| 更新(Q) カスタマイズ(M) カスタマイズサーバー(V)                                                                                                    |
|                                                                                                    |
|                                                                                                    |
|                                                                                                    |
| OK キャンセル 適用 ヘルプ                                                                                                    |

## **7. [適用]** → **[OK]** を押して閉じてください

| X    | 共有                   | //-r           | 許相設定        | 801 | ere v           | +1971          | 7717 ABXAE            |              |        |        |           |     |
|------|----------------------|----------------|-------------|-----|-----------------|----------------|-----------------------|--------------|--------|--------|-----------|-----|
|      |                      |                | Manundanana | 機   | 種名(E):          |                |                       |              |        |        |           |     |
|      |                      |                |             | e-  | -STUDIO         | 5005AC         |                       |              | $\sim$ |        |           |     |
|      |                      | -              |             | 7   | オブション<br>カセット(S | ):             |                       |              |        |        |           |     |
| -    |                      |                |             |     | 1、2段日           | 88.4           | 4段目                   |              |        | $\sim$ |           |     |
|      | F                    |                |             | -   | フィニッシャ          | ? <b>(</b> ]): |                       |              |        |        |           |     |
|      |                      | A4<br>A3       | -           |     | サドルス            | テッチフィニ         | ッシャ (2トレイ             | トレイ1固        | 定)     | $\sim$ |           |     |
| 1    |                      | B4<br>Kaku-2 ⊠ |             | 7   | ホールパン           | /チュニット         | • <u>(Н</u> ):        |              |        |        |           |     |
|      |                      |                | -           |     | なし              |                |                       |              |        | $\sim$ |           |     |
|      |                      |                |             |     | 大容量給            | 紙装置(           | 外付(け)(D:              |              |        |        |           |     |
|      |                      |                |             |     | なし              |                |                       |              |        | $\sim$ |           |     |
|      |                      |                |             |     | インサ             | ータユニッ          | ト <u>(N)</u>          |              |        |        |           |     |
|      |                      |                |             |     | ☑ 自動詞           | 5面ユニッ          | ト <u>(X)</u>          |              |        |        |           |     |
| 7142 | 2.情報期                | 得              |             |     | <u>∽</u> ∧-⊧    | ディスク(性         | 5)                    |              |        |        |           |     |
| ☑自師  | 勆更新 <mark>(</mark> 」 | <u>1</u> )     |             |     |                 | カセット           | 設定( <u>W</u> )        |              |        | Pt.    | iウント設定(C) |     |
|      | Ĵ                    | 更新( <u>O</u> ) |             |     |                 | 力スタマ           | マイズ <mark>(M</mark> ) |              |        | カスダ    | マイズサーバー   | (⊻) |
|      | 標準                   | 鮎に戻す(E)        | )           |     |                 |                | バージョン情報               | ( <u>R</u> ) |        |        |           |     |
|      |                      |                |             |     |                 |                |                       |              |        |        |           |     |

\*注意:右上の×で閉じないでください。

#### <プリンタ名を変更したい場合>

- [デバイスとプリンター]を開き、対象のドライバを右クリックして
   [プリンターのプロパテイ]を選択します
   \* [デバイスとプリンター] はパソコンのOSによって開き方が異なります
- 2. [全般] タブを開き、任意でプリンタ名を変更して
   [適用] → [OK] を押して閉じてください

| UNIV on 192.168.100.10         | 「ロノ(ティ                |  |
|--------------------------------|-----------------------|--|
| 全般 共有 ポート 詳細                   | 設定 色の管理 セキュリティ デバイス設定 |  |
| So TOSHIBA Univ                | ersal Printer 2       |  |
| 場所( <u>L</u> ):                |                       |  |
| באטא( <u>כ</u> ):              |                       |  |
|                                |                       |  |
|                                |                       |  |
| モデル( <u>O</u> ): TOSHIBA Unive | rsal Printer 2        |  |
| ·<br>徳<br>記<br>・<br>はい         | 利用可能な用紙:              |  |
| 両面: はい                         | A4 ^                  |  |
| ホナキス止め: はい<br>速度: 50 ppm       | B4                    |  |
| 最高解像度: 600 dpi                 | Envelopekaku2         |  |
|                                |                       |  |
|                                | 空中政ルビリ… アストハーン切印物(1)  |  |
|                                |                       |  |
|                                |                       |  |
|                                | OK 道用 ヘルプ             |  |

#### インストール完了です

# ◆ るリンタドライバの初期値の確認方法

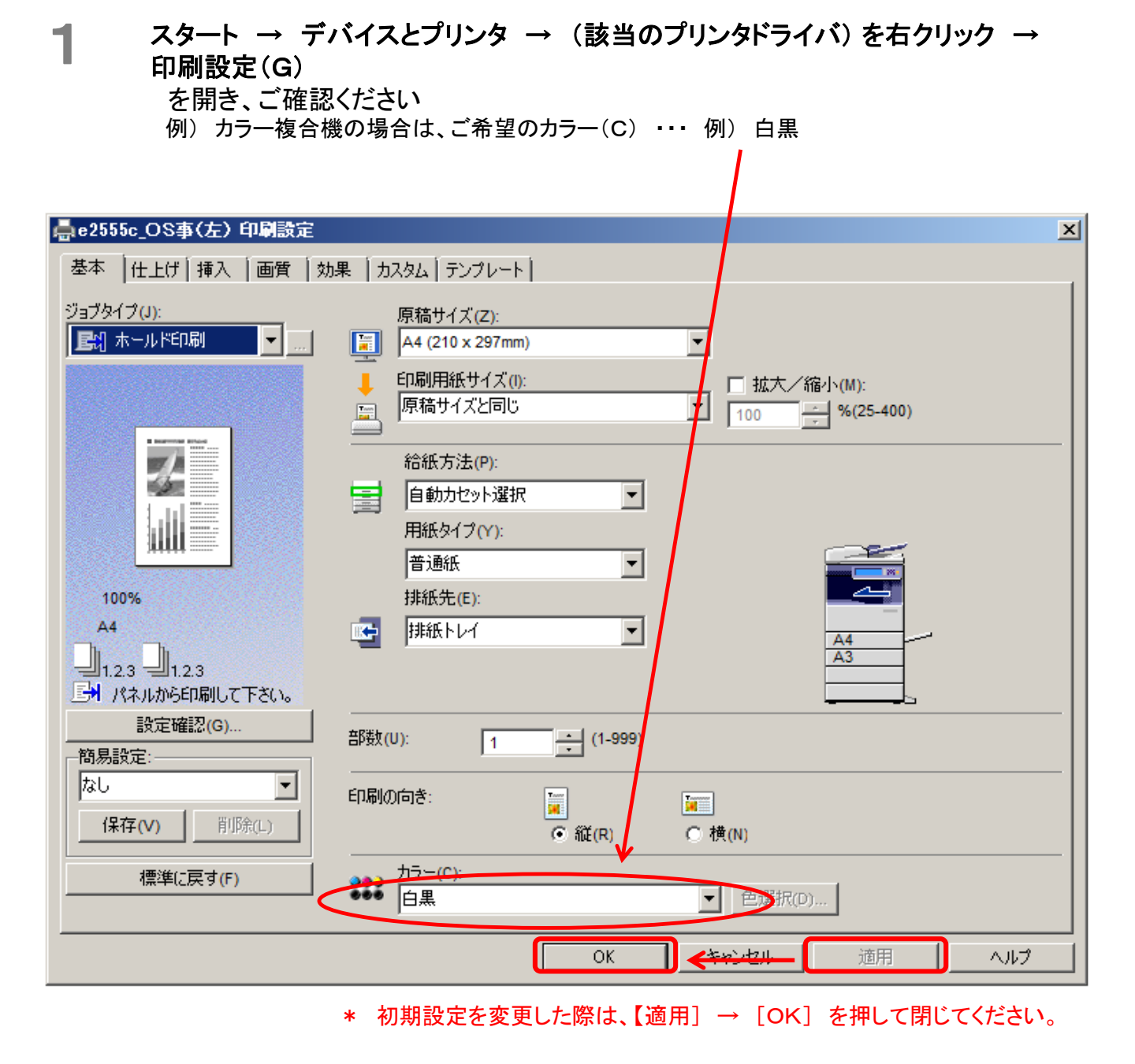

東芝テック(株) コンタクトデスク:0120-201-877

## 受付日時 : 月曜 ~ 金曜 午前9時~正午 / 午後1時~午後5時

\* 土曜・日曜・祝日、弊社指定日はお休みを頂きます